Google est ton ami !.

# Création d'un fichier KML ou KMZ avec Google

www.google.com > mymaps \* MyMaps de Google Maps

Pour ce faire nous devons créer un compte MyMaps sur Google.

#### 1/ Ouverture de l'application.

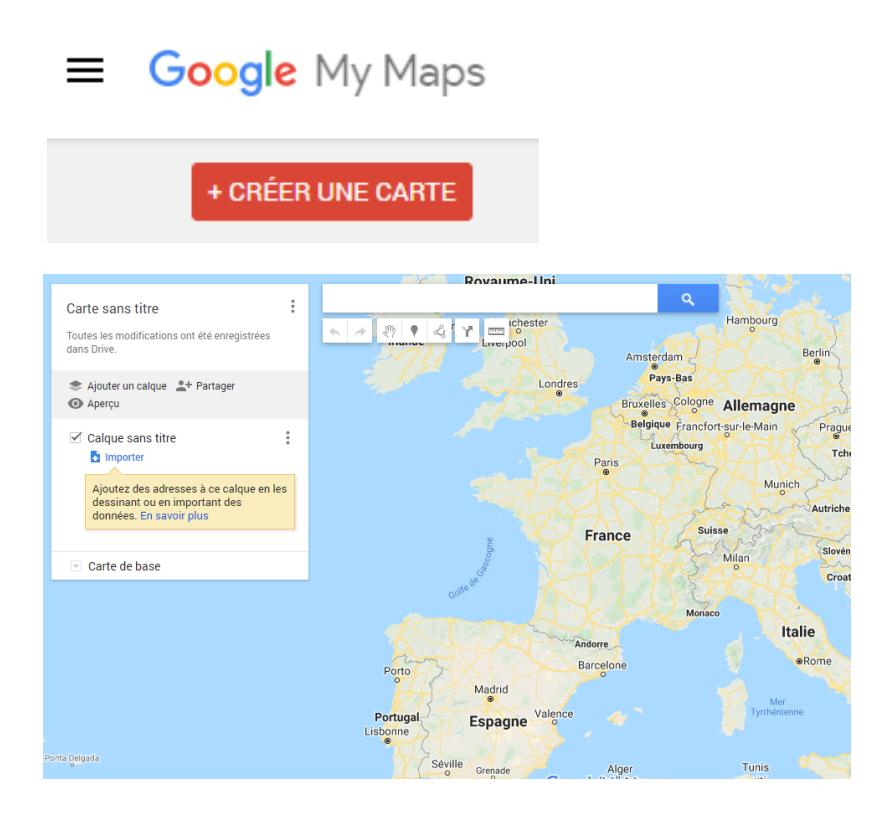

### 2/ Créer une carte et lui donner un titre.

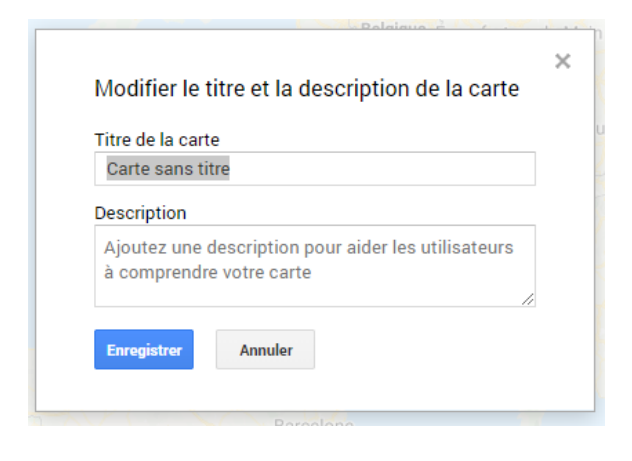

3/ Importer un fichier CSV ou Excel.

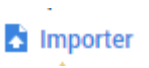

#### 2 solutions en glisser déposé ou parcourir

| la foret<br>Toutes les modifications ont été en<br>dans Drive.                    | Sélectionner un fichier à importer Importer Google Drive Albums photo | × |
|-----------------------------------------------------------------------------------|-----------------------------------------------------------------------|---|
| Ajouter un calque * Partag     Aperçu     Calque sans titre                       |                                                                       | - |
| Ajoutez des adresses à ce<br>dessinant ou en important<br>données. En savoir plus | Faites glisser ici un fichier CSV, XLSX, KML ou GPX.                  |   |
| Carle de base                                                                     | Your prover Epidement                                                 |   |
|                                                                                   | - Monder Manager                                                      |   |

Je sélectionne le fichier à importer dans MyMaps.

Sélectionner les colonnes pour placer les repères

#### (gpssite dans mon exemple)

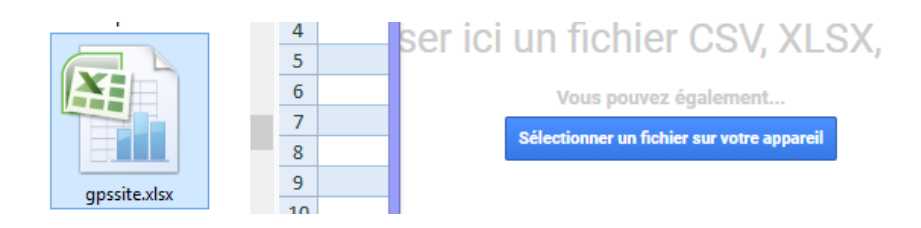

Ensuite l'application nous demande de sélectionner les colonnes à exploiter.

#### Sélectionner les colonnes pour r × repèr Sélectionnez les colonnes de votre fichier qui nous indiquent où placer ligne les repères sur la carte. Il peut s'agir d'adresses ou de coordonnées de Sélectionnez les colonnes de votre fichi indiqu latitude et de longitude. Toutes les colonnes sont importées. 1 les repères sur la carte. Il peut s'agir d'a de coc latitude et de longitude. Toutes les colo nporté 2 Données GPS et SPOTGEN 3 👔 3 unnamed (1) 📳 Données GPS et SPOTGEN 3 📳 unnamed (2) 📳 4 🗌 unnamed (1) 📳 unnamed (3) 📳 5 🗌 unnamed (2) 📳 unnamed (4) 📳 unnamed (3) 📳 6 unnamed (5) 📳 unnamed (6) 📳 unnamed (4) 📳 7 🗌 unnamed (5) 📳 Retour Annuler unnamed (6) 📳 Données GPS et SPOTGEN 3 ▼ d -₹ i 💌 mess 16-janv -52.30434904999698 4.383989564736268 o16d 2 -52.30434920682678 4.384080008966918 -52.31584856480364 4.374816443144911 3 helico -52.32851619128773 4.358848837156452 4 0 1 2 3 4

Sélectionner les colonnes pour placer les repères

Sélectionnez les colonnes de votre fichier qui nous indiquent où placer les repères sur la carte. Il peut s'agir d'adresses ou de coordonnées de latitude et de longitude. Toutes les colonnes sont importées.

|                          | ×                 |  |  |  |  |
|--------------------------|-------------------|--|--|--|--|
| Données GPS et S         | longitude         |  |  |  |  |
| unnamed (1) 👔            | 4.383989564736268 |  |  |  |  |
| unnamed (2)              | 4.384080008966918 |  |  |  |  |
| unnamed (3) 🔋            | 4.374816443144911 |  |  |  |  |
| unnamed (4) 📳 🤇          | 4 358848837156452 |  |  |  |  |
| unnamed (5)              | 4 332300526761364 |  |  |  |  |
| unnamed (6)              | 4.000000454400400 |  |  |  |  |
|                          | 4.309288454433198 |  |  |  |  |
| Continuer Retou          | 4.313417842316633 |  |  |  |  |
|                          |                   |  |  |  |  |
|                          |                   |  |  |  |  |
|                          |                   |  |  |  |  |
| Données GPS et SPOTGEN 3 |                   |  |  |  |  |

Nous constatons que la colonne 4 correspond bien à la Longitude

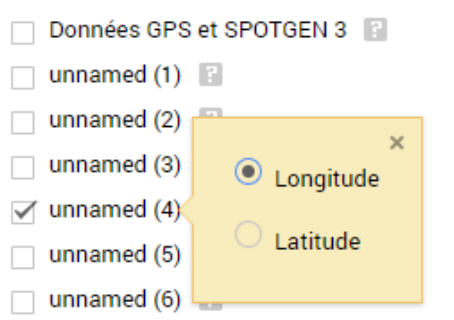

Nous cochons les éléments à faire apparaitre sur la carte.

Sélectionner les colonnes pour placer les repères

Sélectionnez les colonnes de votre fichier qui nous indiquent où placer les repères sur la carte. Il peut s'agir d'adresses ou de coordonnées de latitude et de longitude. Toutes les colonnes sont importées.

| Données GPS et SPOTGEN 3    |
|-----------------------------|
| unnamed (1)                 |
| unnamed (2)                 |
| unnamed (3) (Latitude)      |
| 🗹 unnamed (4) (Longitude) 👔 |
| unnamed (5)                 |
| unnamed (6)                 |
|                             |
| Continuer Retour Annuler    |

#### 4/ Edition de la carte

Le titre du repère.

#### Sélectionner une colonne pour donner un titre à vos repères

Sélectionnez la colonne à utiliser comme titre pour les repères. Il peut s'agir du nom d'un lieu ou d'une personne.

| Données GPS et SPOTGEN 3 |
|--------------------------|
| O unnamed (1)            |
| O unnamed (2)            |
| O unnamed (3)            |
| O unnamed (4)            |
| O unnamed (5)            |
| O unnamed (6)            |
|                          |
| Terminer Retour Annuler  |

#### La trace apparait sur la carte

| la foret<br>1 vue<br>Toutes les modifications ont été enregistrées<br>dans Drive.                                                                                                    | : es   | 4 Y -        | Q Matoury<br>Roura        |                                                                                                    |
|----------------------------------------------------------------------------------------------------|--------|--------------|---------------------------|----------------------------------------------------------------------------------------------------|
| 📚 Ajouter un calque 🙎 Partager<br>💿 Aperçu                                                                                                    |        |              |                           | Kaw<br>Guisanbourg                                                                                              |
| <ul> <li>✓ gpssite.xlsx</li> <li>✓ P Style uniforme</li> </ul>                                                                                                    | :      |              | Jalbot                    | N2 Régina                                                                                                    |
| 4 lignes n'ont pas pu être affichées sur<br>la carte. Veuillez corriger les erreurs<br>indiquées en rouge dans le tableau de<br>données. <u>Ouvrir le tableau de</u><br><u>données lognorer</u> | Sophie | A CONTRACTOR | La Boue<br>Bita<br>Arataï | The second second second second second second second second second second second second second second second se |
| Vous les éléments (217)                                                                                                    |        | OCO V        |                           | Saint-Geo<br>Clevelândia<br>do Norte                                                                            |
| 👻 Carte de base                                                                                                    |        |              |                           |                                                                                                    |
| Marigesoula<br>Anapaike<br>Wempi                                                                                                    |        | Balourou     | Clement                   |                                                                                                    |

Nous avons la possibilité de modifier les icones représentants les points.

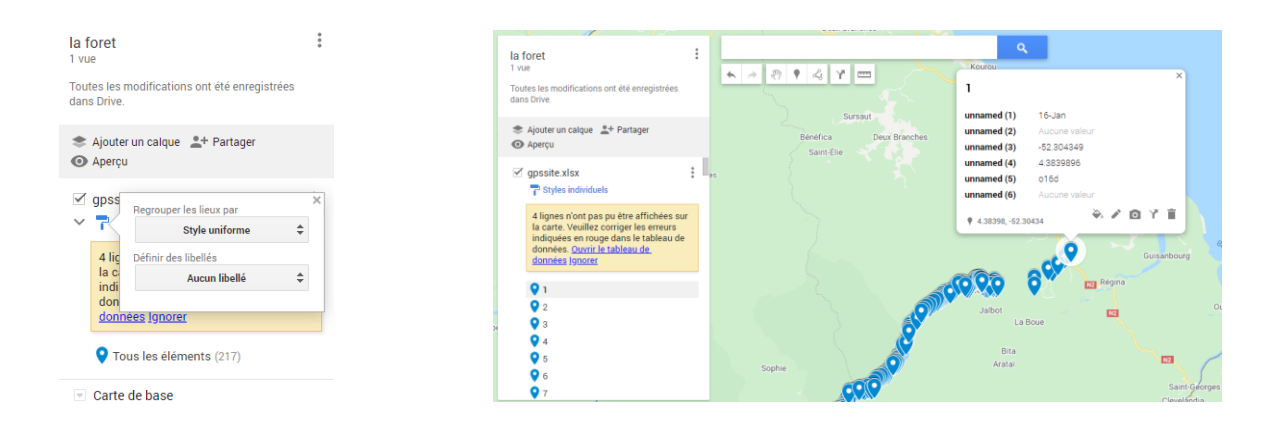

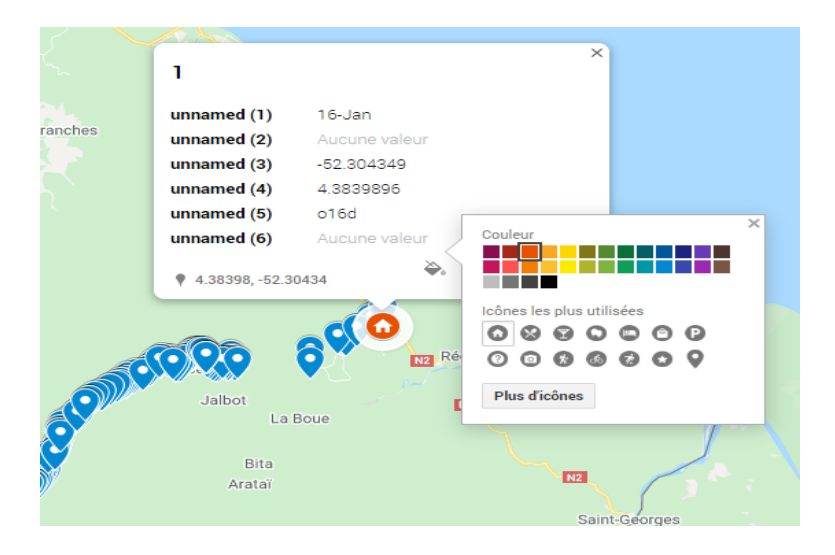

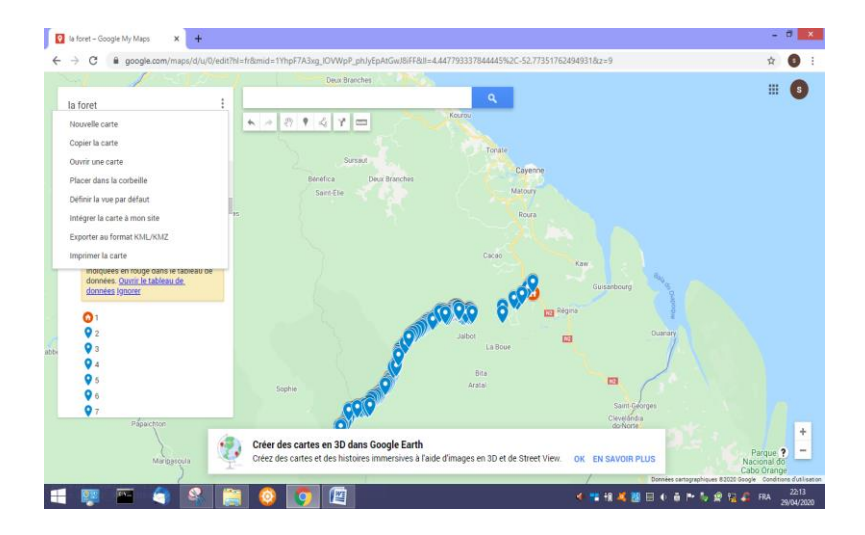

# 5/ Exportation et transformation du fichier.

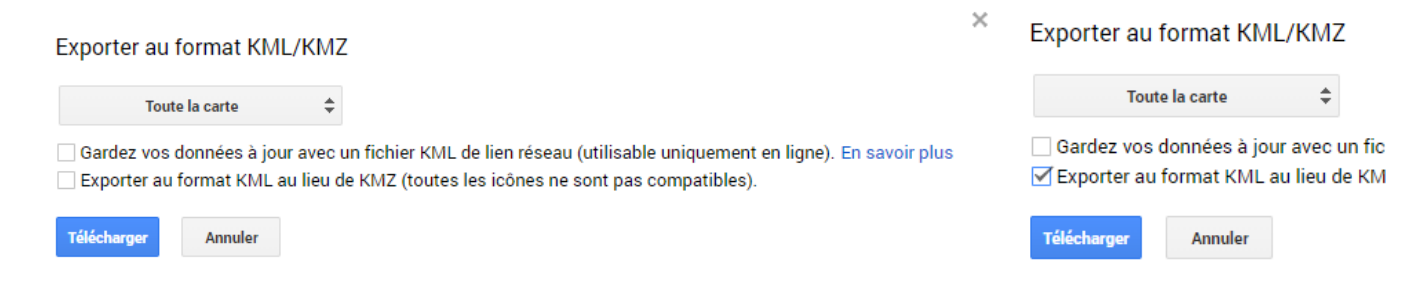

### Notre fichier porte bien l'extension KML.

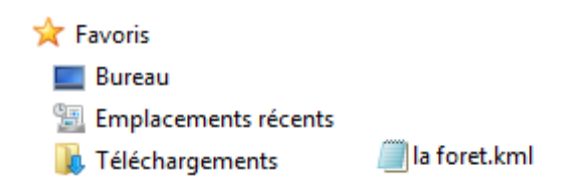

## 6/ Effacement du fichier dans MyMaps.

Si vous ne voulez pas que votre fichier soi conserver dans MyMaps n'oubliez pas de l'éffacer.

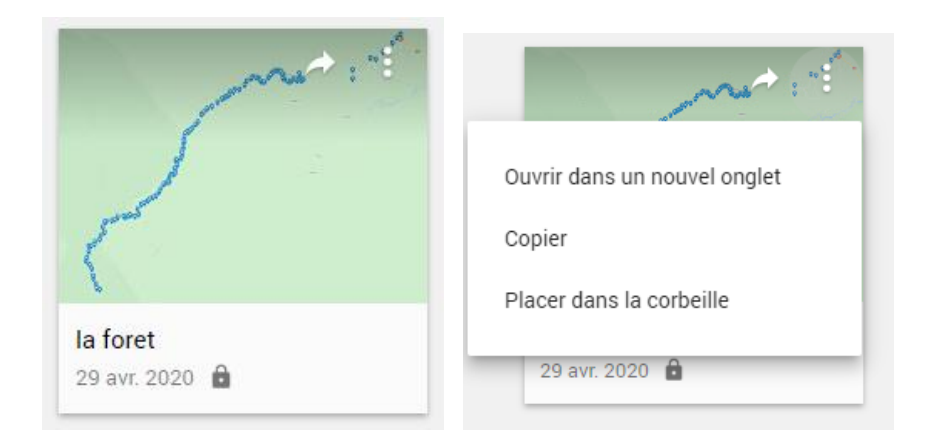

#### Placer dans la corbeille ?

Cette carte sera placée dans la corbeille de Google Drive. Afin de la supprimer définitivement, ouvrez Google Drive et videz la corbeille.

S'il s'agit d'une carte partagée, les collaborateurs peuvent toujours en faire une copie jusqu'à sa suppression définitive.

ANNULER PLACER DANS LA CORBEILLE

#### 7/ Exemple d'utilisation d'un fichier KML.

#### Allons sur le site IGN geoprtail.

www.geoportail.gouv.fr 💌 Géoportail Géoportail - Accéder à l'information géographique de référence : cartes, photographies aériennes, bases de données géographiques. Vous avez consulté cette page de nombreuses fois. Date de la dernière visite : 11/04/20

geoportail.gouv.fr le portail national de la connaissance du territoire mis en œuvre par l'IGN

Q Chercher un lieu, une adresse, une donnée

OK

Sélectionner le lieu ou la partie de la carte à visualiser.

Sélectionner le type de carte.

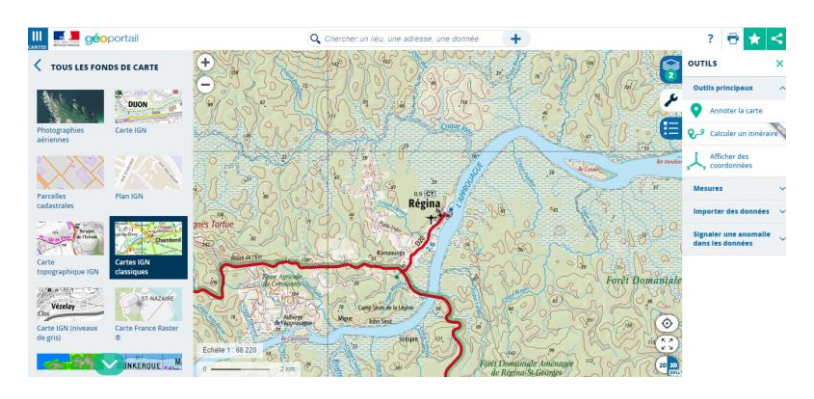

Importation du fichier via l'ongle le plus à droite nommé OUTILS.

Choisir Importer des données.

|                                                   |            | OUTILS                  | ×   |
|---------------------------------------------------|------------|-------------------------|-----|
|                                                   | C.         | Outils principaux       | ~   |
|                                                   | Ser.       | Mesures                 | ~   |
|                                                   | =          | Importer des<br>données | ^   |
|                                                   | let Vendôm | FORMAT KML              | •   |
|                                                   |            | Nom de la donnée        |     |
| Martin des Antonio                                | 20         | par fichier local par   | URL |
| Norman for a constant of the a dorse              | 6          | Choisir un fichier      |     |
| Hadar was a been been been been been been been be | niale      | IMPORTER                |     |
|                                                   |            |                         |     |

Nous allons récupérer notre fichier

\rm Downloads

The second

📕 la foret.kml

(On peut faire une recherche sur l'extension . kml)

Voici les cartes obtenues.

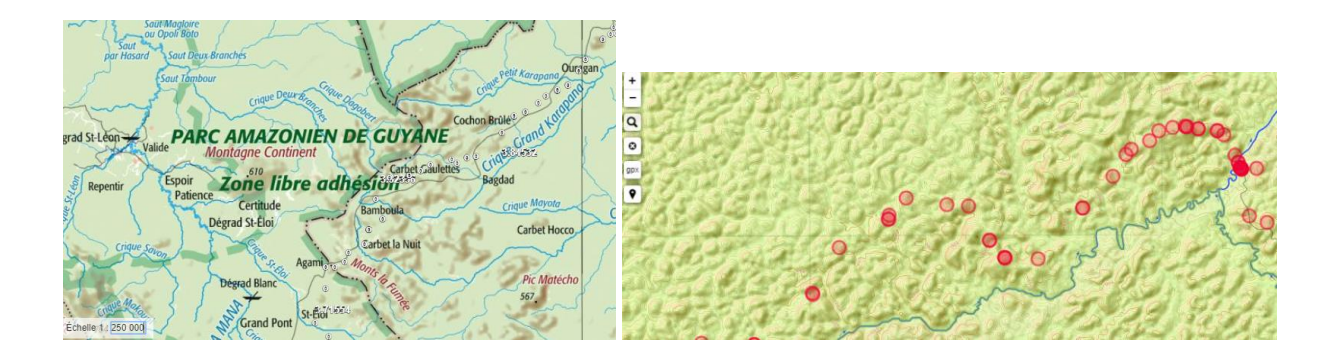

#### **Pour Information :**

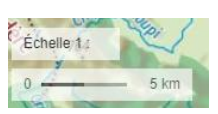

Nous pouvons changer l'Échelle. (1 :250 000) par exemple

Nous positionnons le curseur sur la partie chiffrée de l'échelle 1 click on efface et nous rentrons la nouvelle donnée.